## Module 2: Project Maintenance

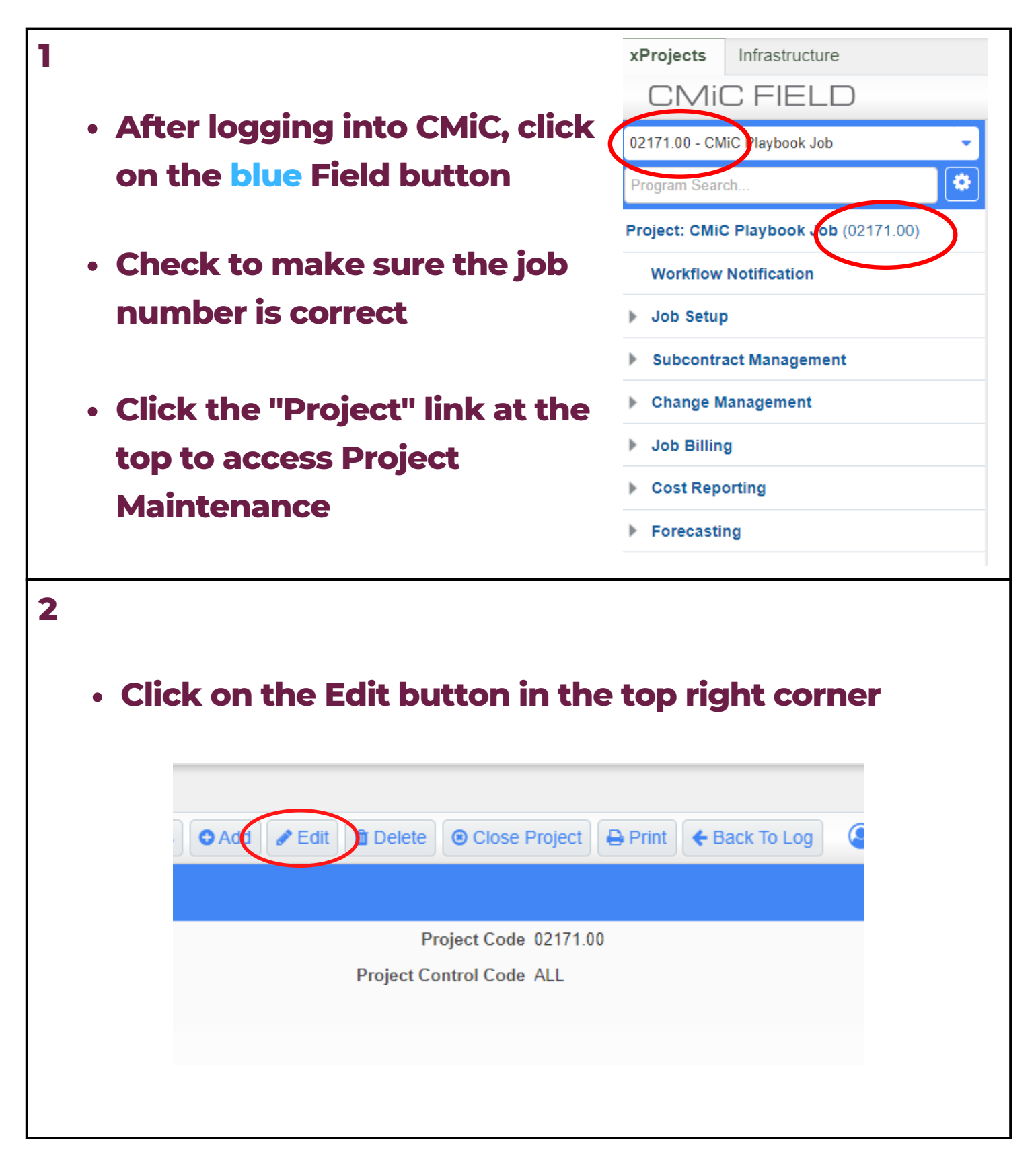

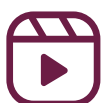

## Module 2: Project Maintenance

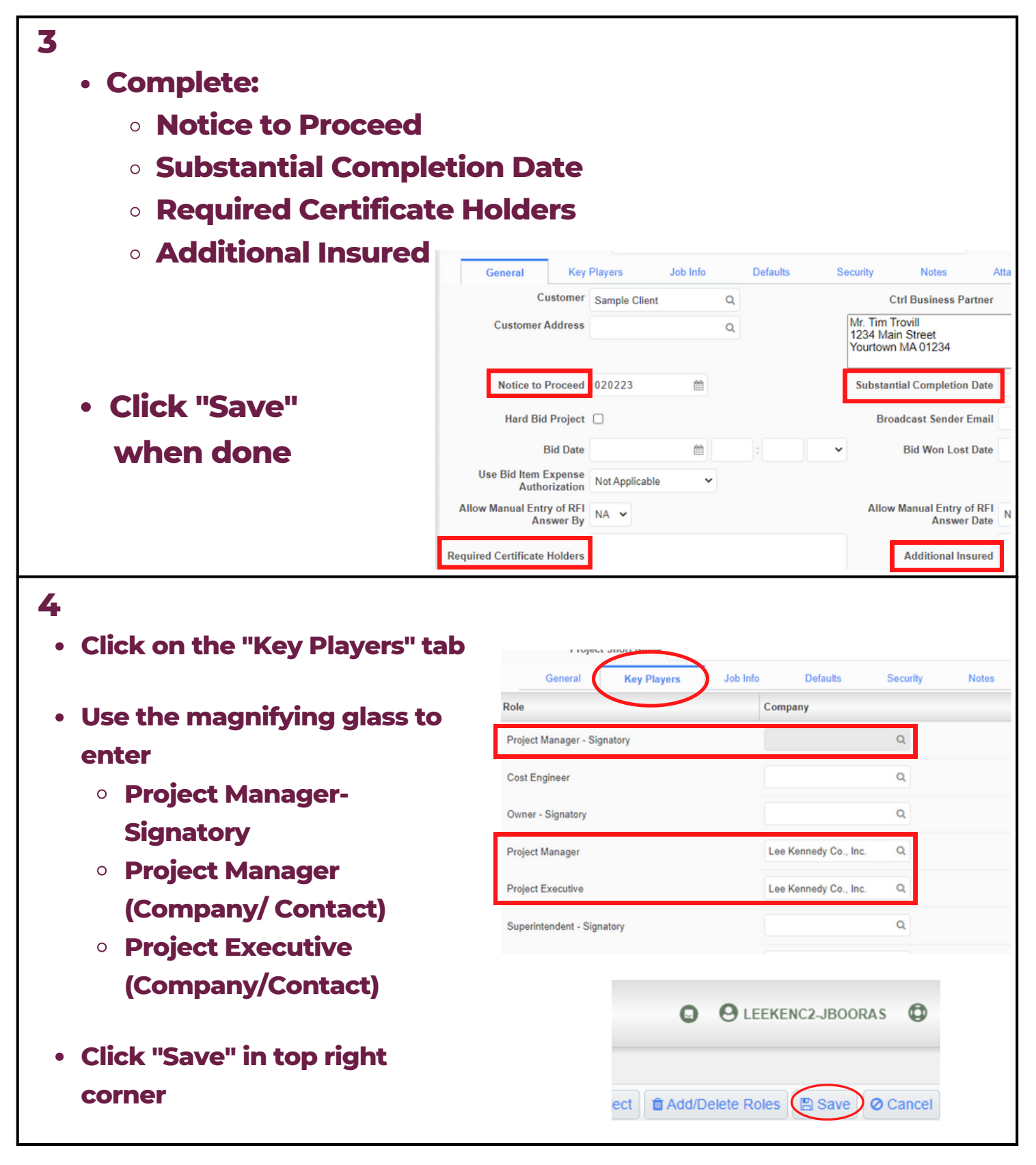

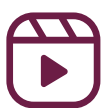

## Module 2: Project Maintenance

General

Owner - Signatory

Project Executive

Project Manager

Project Manager - Signatory

Role

Key Players

- General Tab:
  - Customer Your selection will be the signer of the PCI and OCO
- **\*NOTE** Job Info Defaults Security Key Players Notes Att General Customer Q Sample Client Ctrl Rusiness Partner Customer Address Mr. Tim Trovill Q 1234 Main Street Yourtown MA 01234

Defaults

Q

0

Q

Q

Company

Attachments

Contact

Job Info

Key Players Tab:

Architect

 (Signatory) Your selection
 will be the signer
 of the PCI and
 OCO

- Defaults Tab:
  - Default RFQ
     Review Period
  - Auto Calculate
     Markups

| Superintendent - Signatory             |                |                                       |             |                          |                     | 4                         |                          |           |      |
|----------------------------------------|----------------|---------------------------------------|-------------|--------------------------|---------------------|---------------------------|--------------------------|-----------|------|
| Cost Engineer<br>Architect - Signatory |                |                                       |             | Q<br>84 Lumber Company Q |                     |                           |                          |           |      |
|                                        |                |                                       |             |                          |                     |                           | Jane Seymour             |           |      |
| General Key Play                       | ers            | Job Info                              | Def         | aults                    | Security            | Notes                     | Attachments              | F         | Revi |
| OTHER                                  |                |                                       |             |                          |                     |                           |                          |           |      |
| RFI Contact                            |                | ۹                                     |             |                          | ۹                   | Defaul                    | t RFQ Review Period      | 2         |      |
| Default Issue Review Period            | 7              | 7 Use Working Days 7 Use Working Days |             |                          |                     | s fault l                 | Notice Review Period     | 2         |      |
| Punchlist Completion Period            | 7              |                                       |             |                          |                     | Default RFI Review Period |                          |           |      |
| Use Working Days For OCO Date          |                |                                       |             |                          |                     | OCO Completion            | Date by JB Contract      |           |      |
| Submittal Contact                      |                | ۹                                     |             |                          | ۹                   |                           | Submittal Approver       |           |      |
| Schedule                               |                |                                       | Q           |                          |                     |                           | Ball In Court Report     |           |      |
| Meeting Footnote                       | All items note | ed above wil                          | l be deemed | true and acc             | urate if the reader | s do not express the      | ir objections within the | next seve | n di |
| Default Meeting ID Mask                |                |                                       |             |                          |                     | Default                   | Agenda Item ID Mask      |           |      |
| Limit CSLCOUP usage by scoup           | All 👻          |                                       |             |                          | Track               | "In Scope' and 'Ou        | it of Scope' Amounts     |           |      |
| Auto Calculate Markup                  | 6              |                                       |             |                          | Act                 | ivity Start Date of S     | Submittal is Required    |           |      |

\*NOTE: This only works for above the line billing. If the owner requires the changes to be billed below the line, <u>See Module 5</u>